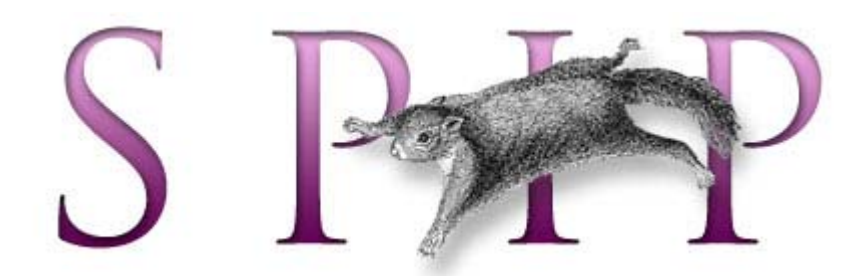

# Installation / Sauvegarde Restauration / Mise à jour

# SPIP version 1.8.x

Serveur (Linux)

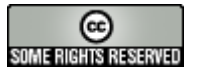

### Introduction

Nous allons aborder tous les aspects techniques liés à la mise en place d'un site web fonctionnant avec SPIP<sup>1</sup>.

SPIP est un gestionnaire de contenu dynamique. Il est intégralement programmé en php. Pour le faire fonctionner vous devez disposer d'un **serveur web** qui **interprète les scripts php**.

La gestion des contenus est faite par le biais d'**une base de données**. Celle-ci doit être hébergée sur votre serveur web. Vous devez donc disposer d'un **serveur de bases de données de type MySql**.

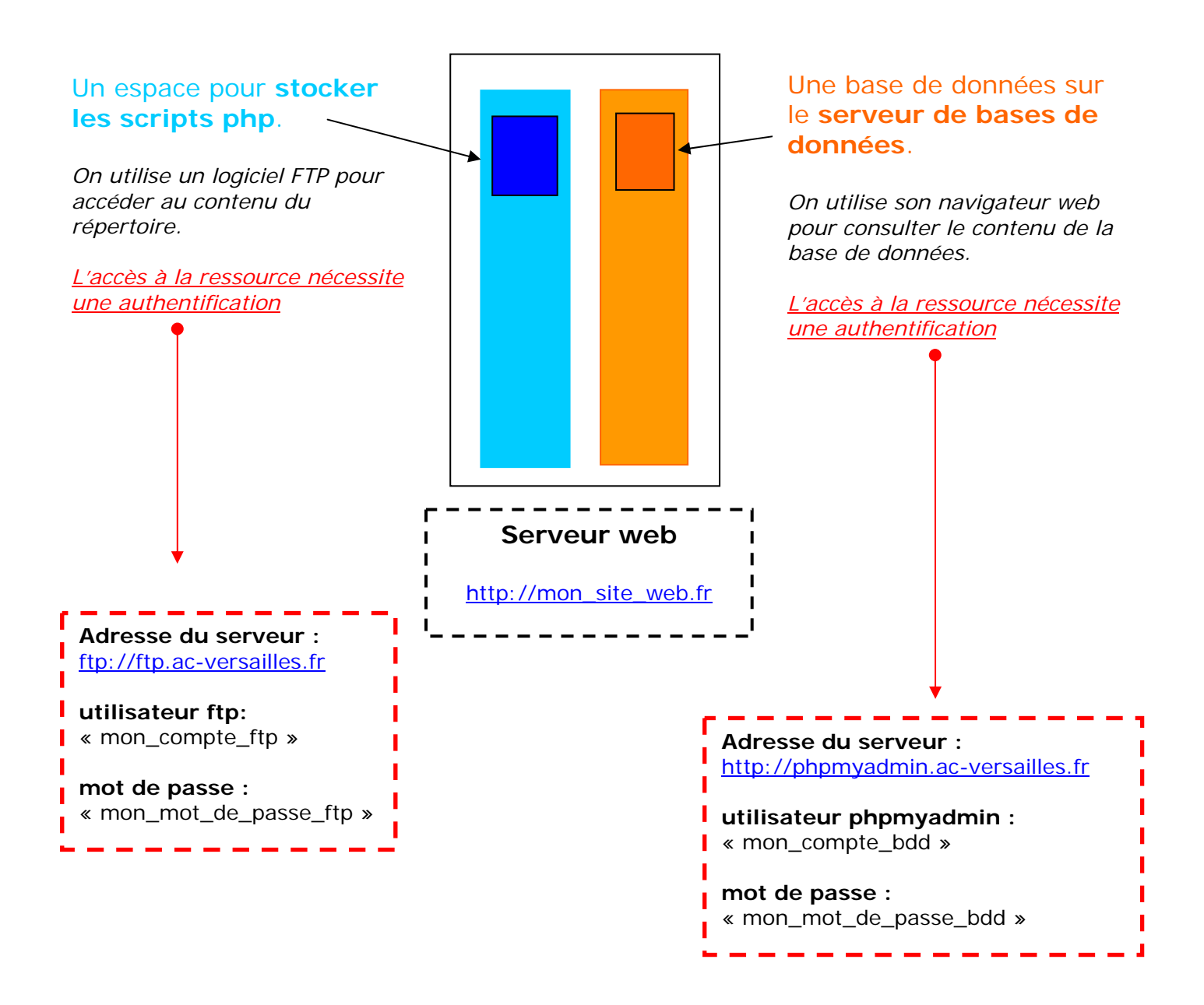

<sup>&</sup>lt;sup>1</sup> Système de Publication pour l'Internet Partagé

### Étape 1 : télécharger la dernière version de SPIP

Nous commençons très simplement. Allez sur le site officiel de SPIP pour télécharger la version 1.8.1 de SPIP : <u>http://www.spip.net/spip-dev/DISTRIB/SPIP-v1-8-1.zip</u>

En cliquant sur le lien vous lancez le téléchargement du fichier SPIP-v1-8-1.zip

Décompressez l'archive ensuite dans un répertoire, *Mes documents* par exemple. Cette étape est importante puisqu'elle va permettre d'extraire tous les fichiers de l'archive zip.

### Étape 2 : transférer les fichiers sur le serveur

Pour cette étape vous allez utiliser un client FTP, *Filezilla* par exemple. Celui-ci va vous permettre de transférer les fichiers extraits précédemment vers le serveur académique.

Attention, transférez les fichiers contenus dans le répertoire décompressé, pas le répertoire lui-même.

Je ne détaille pas le fonctionnement du logiciel *FileZilla*. Vous trouverez tout ce qu'il faut sur le site de Framasoft : <u>http://www.framasoft.net/article1011.html</u>

Une fois la prise en main de *FileZilla* faite, vous devez transférer les fichiers vers le serveur. Une authentification est nécessaire. Les codes sont sur le document qui vous a été transmis. **Vous utilisez la première série de codes donnés (nom de login et mot de passe FTP).** 

| 😿 FileZilla - Connecté à ftp perso ronsar                                                                                                    | rd (ronsard.ac-versailles.fr)        |             |                                                                             |                 |                                                      |                                                      |                                  |                                                                                                    | lo × |
|----------------------------------------------------------------------------------------------------|--------------------------------------|-------------|-----------------------------------------------------------------------------|-----------------|------------------------------------------------------|------------------------------------------------------|----------------------------------|----------------------------------------------------------------------------------------------------|------|
| Fichier Edition Transfert Affichage File d'Attente Serveur Aide                                                                                                    |                                      |             |                                                                             |                 |                                                      |                                                      |                                  |                                                                                                    |      |
| 🗶 - 🎠 by FA 🔜 🕃 🕸 🖉 (                                                                                                    | 🛠 R 🛛 🕈 🗍 Adresse : 👘 🍾              | Utilisateur | Mot de s                                                                    | basse :         | fort:                                                | Co                                                   | nnexion Bap                      | ide 💌                                                                                                    |      |
| Commande : LIST<br>Réponse : 150 Opening ASOII mode data c<br>Réponse : 226 Transfer complete.<br>Réponse : 226 Guotas oll<br>Etat : Soucet du Ricage du répertoire<br>Commande : TYPE A<br>Réponse : 200 Type tet to A.                                                                                                    | connection for file list             | illes.fr    | Vos codes                                                                   | d'accès         |                                                      | 7                                                    | 21                               |                                                                                                    | 4    |
| Site Local : C+C                                                                                                    |                                      |             | Site Distant :                                                              |                 |                                                      |                                                      |                                  |                                                                                                    |      |
| 🖻 🍋 SPIP_2005                                                                                                    | 5-02-12                              |             | Nom 4                                                                       | Taile           | Туре                                                 | Date                                                 | Heure                            | Permissions                                                                                                    | -    |
| CACHE<br>Cachel<br>Cachel | E<br>laires                          | _           | CACHE<br>CACHE<br>Cache<br>Cache<br>Cache<br>Images<br>Calification<br>2016 |                 | Dossier de<br>Dossier de<br>Dossier de<br>Dossier de | 06/11/2004<br>18/10/2004<br>18/10/2004<br>18/10/2004 | 18:23<br>12:25<br>12:58<br>13:46 | drivanwawa<br>drivan-x<br>drivan-x<br>drivanwawa                                                                                                    |      |
| x                                                                                                    |                                      |             | ing_pack                                                                    |                 | Dossier de                                           | 18/10/2004                                           | 12:26                            | driver-x                                                                                                    | _    |
| Nom / Talle T                                                                                                    | Type Modifié                         | *           | NAVP1CS                                                                     |                 | Dossier de                                           | 17/10/2004                                           | 16:23                            | dneor-x                                                                                                    |      |
| <u>``</u>                                                                                                    |                                      |             |                                                                             |                 | Dossier de                                           | 17/10/2004                                           | 10:23                            | Greed-sc                                                                                                    |      |
| CACHE D                                                                                                    | Dossier de Fichiers 12/02/2005 18:53 |             | squeecce                                                                    | 4760            | Echier UTM                                           | 10/10/2004                                           | 12:10                            | diam'r.                                                                                                    |      |
| 👝 dist 🛛 🖸                                                                                                    | Dossier de fichiers 12/02/2005 18:54 |             | agendatour nhm3                                                             | 4750            | Eichier DifD3                                        | 10/10/2004                                           | 12:20                            | - Canada - Canada - C |      |
| Cervine D                                                                                                    | Dossier de fichiers 12/02/2005 18:55 |             | agentiajour gripo                                                           | 1482            | Ficher HTM                                           | 18/10/2004                                           | 12:26                            |                                                                                                    |      |
| Constant D                                                                                                    | Dossier de fichiers 12/02/2005 18:55 |             | article.nbn3                                                                | 82              | Fichier PHP3                                         | 17/10/2004                                           | 16:23                            | -field                                                                                                    |      |
| 0 ING D                                                                                                    | Dossier de fichiers 12/02/2005 18:54 |             | article-dist.html                                                           | 7617            | Fichier HTM                                          | 17/10/2004                                           | 16:23                            | -fund                                                                                                    |      |
| DNAVPICS D                                                                                                    | Dossier de Fichiers 12/02/2005 18:54 |             | article-mod.nho3                                                            | 417             | Fichier PHP3                                         | 18/10/2004                                           | 12:26                            | -Failed                                                                                                    |      |
| 00 D                                                                                                    | Dossier de fichiers 12/02/2005 18:55 |             | article-mod-agenda.html                                                     | 5804            | Fichier HTM.                                         | 18/10/2004                                           | 12:26                            | -110-1                                                                                                    |      |
| 🕒 article.php3 81 F                                                                                                    | Fichier PHP3 15/07/2004 14:18        | _           | article-mod-album.html                                                      | 5856            | Fichier HTML                                         | 18/10/2004                                           | 12:26                            | -710-7                                                                                                    |      |
| article-dist.html                                                                                                    | Fichier HTML 14/02/2005 09:36        |             | article-mod-commentair                                                      | . 7043          | Fichier HTML                                         | 18/10/2004                                           | 12:26                            | -110-1                                                                                                    |      |
| 🗈 auteur.php3 79 F                                                                                                    | Fichier PHP3 09/02/2002 18:31        |             | article-mod-defaut.html                                                     | 4965            | Fichier HTML                                         | 18/10/2004                                           | 12:26                            | -110-1                                                                                                    |      |
| backend.php3                                                                                                    | 12/2004 11:16                        |             | article-mod-forum.html                                                      | 4286            | Fichier HTML                                         | 18/10/2004                                           | 12:26                            | -140-1                                                                                                    |      |
| E backend-bre                                                                                                    | 8/2003-00:02                         |             | sticle-mod-long.html                                                        | 1               |                                                      |                                                      |                                  | -110-1                                                                                                    |      |
| Etreve.php3 Les fichiers                                                                                                    | sur votre 1/2002 18:31               |             | aut. y .html                                                                |                 |                                                      |                                                      |                                  | -710-7                                                                                                    |      |
| D COPYING & Ordinat                                                                                                    | teur 2/2005 23:08                    |             | auteur hp3                                                                  | Les fi          | cniers s                                             | ur le ser                                            | veur                             | -110-1                                                                                                    |      |
| E detrib.php3                                                                                                    | 1/2002 18:32                         |             | auto or-dist.html                                                           |                 | acadér                                               | mique                                                |                                  | -199-1                                                                                                    |      |
| 1 forum.php3                                                                                                    | 2/2005 13:29                         |             | E sckend.php3                                                               | l l             |                                                      |                                                      |                                  | 4994                                                                                                    |      |
| habilage.css                                                                                                    | 08/2004 14:43                        |             | backend-breves.php3                                                         |                 |                                                      |                                                      |                                  | 4844                                                                                                    |      |
| D harcess-html.txt 810 D                                                                                                    | Document texte 02/02/2005 17:16      |             | Backend-breves-dist.htm                                                     | 1385            | Fichier HTML                                         | 17/10/2004                                           | 16:23                            | -199-1                                                                                                    |      |
| Inteccess-propres.bit 1 Ko D                                                                                                    | Document texte u2j02j2005 17/16      |             | backend-dist.html                                                           | 1844            | Fichier HTML                                         | 17/10/2004                                           | 16:23                            | -110-1                                                                                                    |      |
| E Kalphpo 137 P                                                                                                    | PROMER PEPS 27/11/2003 23:25         |             | baniere22.jpg                                                               | 13988           | Image JPEG                                           | 18/10/2004                                           | 12:21                            | -199-1                                                                                                    |      |
| The second second secon                                                                                                    | Echier Del23 10/09/2004 11:07        |             | breve.html                                                                  | 1213            | Fichier HTML                                         | 18/10/2004                                           | 12:26                            | -199-1                                                                                                    |      |
| Electrolizadore electrolizadore electrolizador                                                                                                    | Exhier PHP3 10/02/2005 23:34         |             | E breve.php3                                                                | 79              | Fichier PHP3                                         | 18/10/2004                                           | 12:21                            | -189-1                                                                                                    |      |
| E incharder pho? IVo E                                                                                                    | Echier PHP3 10/02/2005 23:34         |             | Breve-dist.html                                                             | 710             | Fichier HTML                                         | 18/10/2004                                           | 12:21                            | 4994                                                                                                    |      |
| C The Product property of the Pro-                                                                                                    | 10/02/2009 23:34                     | <u> </u>    | breve-mod.php3                                                              | 341             | Fichier PHP3                                         | 10/10/2004                                           | 12:26                            | -114-1                                                                                                    | -    |
| 7 dossiers et 61 fichiers avec 248682 octets.                                                                                                    |                                      |             | 0 dossiers et 163 fichiers ave                                              | c 527380 octets |                                                      |                                                      | -                                |                                                                                                    |      |
| रेक्ट                                                                                                    |                                      |             |                                                                             |                 |                                                      |                                                      | File d'atte                      | ente : 0 octets                                                                                                    |      |

### Étape 2bis : le répertoire de gestion des sessions (optionnel)

Vous devez créer à la racine de votre site un répertoire /sessions.

Cette démarche est spécifique à certains serveurs<sup>2</sup> pour permettre la gestion des sessions (authentification des utilisateurs).

Pensez à modifier les droits d'écriture sur le répertoire. La démarche est la même que dans l'étape2ter.

### Étape 2ter : modifier des droits accès (optionnel)

Certains serveurs par mesure de sécurité mettent des restrictions d'accès sur les répertoires de votre site web.

Pour fonctionner SPIP a besoin d'écrire dans les répertoires /IMG /CACHE ecrire ecrire/data et ecrire/upload de votre site.

Rien de plus simple, prenez votre client FTP, et modifié le droits d'écriture sur les répertoires.

- La valeur numérique doit être 777
- Ou vous cochez Lecture/Ecriture/Exécution pour les trois groupes d'utilisateurs.

### Étape 3 : initialisation du site

Vous devez taper *url du votre site* dans la barre d'adresse de votre navigateur, suivi de /ecrire/

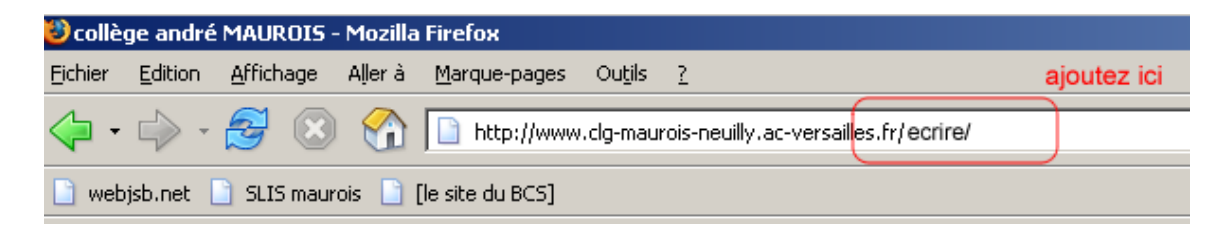

Vous avez maintenant besoin de votre deuxième série de codes, correspondant à l'accès à l'interface d'administration PhpMyadmin.

Cette étape permet d'initialiser la connexion de votre site avec la base de données créée sur le serveur académique. Suivez les écrans qui vous sont proposés en répondant aux questions. En particulier :

<sup>2</sup> cas du serveur académique (RONSARD)

SPIP technique 1 linux - J.S. BARBOTEU - mai 2005

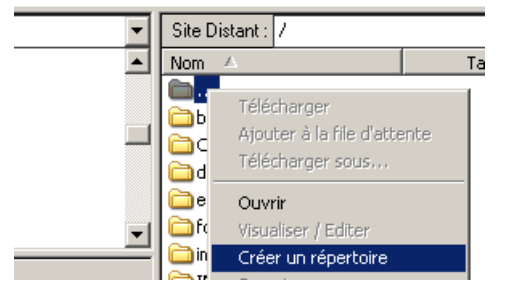

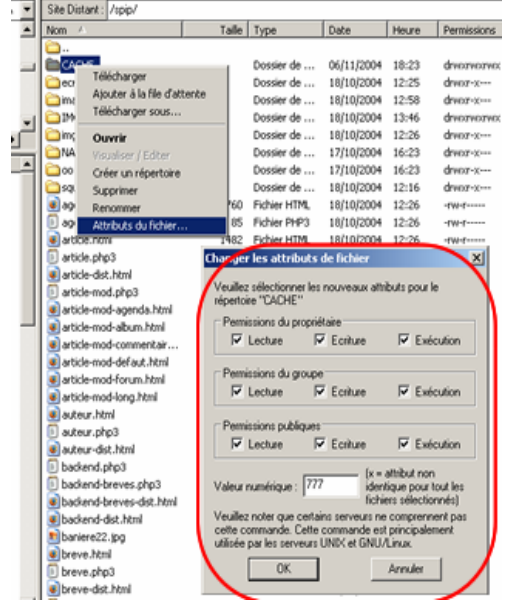

Site Distant : /spip/

| Installation du système de publication<br>Première étape : Votre connexion MySQL                                                                                                    |
|----------------------------------------------------------------------------------------------------|
| Consultez les informations fournies par votre hébergeur : vous devez y<br>trouver, si votre hébergeur supporte MySQL, les codes de connexion au<br>serveur MySQL. 👔                          |
| Adresse de la base de données<br>(Souvent cette adresse correspond à celle de votre site, parfois elle<br>correspond à la mention «localhost», parfois elle est laissée totalement<br>vide.) |
| localhost                                                                                                    |
| Le login de connexion<br>(correspond parfois à votre login d'accès au FTP; parfois laissé vide)                                                                                              |
| Le mot de passe de connexion                                                                                                    |
| (Correspond parfois à votre mot de passe pour le FTP; parfois laissé vide)                                                                                                    |
| Suivant >>                                                                                                    |

- Adresse de la base de données : laisser localhost,
- Login de connexion : correspond au nom de l'utilisateur phpmyadmin indiqué dans les paramètres qui vous ont été envoyés,
- **Mot de passe de connexion** : le mot de passe qui lui est associé, indiqué dans les paramètres qui vous ont été envoyés.

Ensuite, pour les 5 écrans suivants, notez soigneusement les paramètres que vous aurez entrés (identifiants et mot de passe d'accès en particulier)

### Étape 4 : choix et installation des squelettes

Les squelettes sont un ensemble de fichiers qui déterminent l'apparence de votre site web. Le principe de fonctionnement est assez simple. Pour chaque contenu saisi dans la partie privée (interface rédacteur), il existe un gabarit capable de restituer les données dans l'interface publique.

SPIP est livré avec des squelettes par défaut. Ils sont stockés dans le répertoire /dist. Il est fortement déconseillé de modifier son contenu. Ils pourront servir de gabarits de secours.

### Choisir des squelettes

Quelques recommandations pour faire le bon choix :

• Certains squelettes ne sont pas libre d'utilisation, vérifiez les conditions d'utilisation auprès de son auteur,

- Les squelettes sont entièrement programmables, vérifiez que les fonctionnalités programmées correspondent à vos besoins,
- Il peut exister des incompatibilités avec d'anciennes versions de SPIP,
- Privilégiez les squelettes documentés, il sera plus facile de faire des modifications.

Comment trouver des squelettes ?

- En contactant les concepteurs du site web dont vous souhaitez utiliser les squelettes. Le point de départ peut être l'annuaire du site officiel de SPIP. <u>http://www.spip.net/fr\_article884.html</u>
- La deuxième stratégie est plus simple. Rendez vous dans la rubrique squelettes du site spip-contrib.net. Les concepteurs y déposent leurs contributions. La documentation associée est souvent très complète. <u>http://www.spip-contrib.net/-Squelettes-</u>

### Installer des squelettes

L'installation des squelettes se fait très simplement dans la plupart des cas. La démarche consiste comme pour l'installation de SPIP au transfert FTP du contenu d'une archive.

#### 1. télécharger les squelettes

Nous allons commencer par télécharger l'archive qui contient les squelettes choisis. <u>ftp://ftp.ac-versailles.fr/Internet/spip/nono/Nono\_1\_7\_7.zip</u>

Décompressez l'archive ensuite dans un répertoire, *Mes documents* par exemple. Cette étape est importante puisqu'elle va permettre d'extraire tous les fichiers de l'archive zip.

#### 2. Transférer les fichiers

Pour cette étape vous allez utiliser un client FTP. Celui-ci va vous permettre de transférer les fichiers extraits précédemment vers le serveur académique.

Attention, transférez les fichiers contenus dans le répertoire décompressé, pas le répertoire lui-même.

La démarche est la même que pour l'installation de SPIP. Les fichiers sont transférés à la racine du site.

#### 3. Configurez les fonctionnalités (optionnel)

Dans le cas des squelettes nono, vous avez une documentation complète qui donne les procédures d'activation des différentes fonctionnalités. <u>ftp://ftp.ac-versailles.fr/Internet/spip/nono/configurer\_Nono\_v\_0.5.pdf</u>

### Sauvegarde

La sauvegarde d'un site fonctionnant avec SPIP se fait en deux étapes :

- Sauvegarde de la base de données
- Sauvegarde des fichiers (le répertoire /IMG et squelettes)

### Étape 1 : les données contenues dans la base de données.

La sauvegarde de la base de données peut se faire à deux niveaux. Les deux méthodes ne sont pas compatibles.

méthode 1 : A l'aide de l'outil d'administration du serveur web : Cette démarche permet de faire une sauvegarde complète de la base. On peut utiliser cette méthode pour transférer la base de données sur un autre serveur.

🔥 Cette méthode interdit une restauration de la base par l'interface SPIP.

Tout le travail se fait à l'aide du navigateur web. Rendez vous à l'adresse suivante : <u>http://phpmyadmin.ac-versailles.fr/</u>

| Bases de données                        | Processus Exporter                                                                                                 |
|-----------------------------------------|----------------------------------------------------------------------------------------------------|
| Schéma et/ou contenu des bases de donn  | ées                                                                                                    |
| Exporter                                | Options SQL (Documentation)                                                                                        |
|                                         | A outer DROP DATABASE  Sto®ture  Inclure des énoncés "DROP TABLE"  Inclure la valeur courante de l'AUTO. INCREMENT |
| Tout sélectionner / Tout désélectionner | Protéger les noms des tables et des champs par<br>des "                                                            |
| C LaTeX                                 |                                                                                                    |
| C Données CSV pour Ms Excel             | <ul> <li>Insertions complètes</li> <li>Insertions étendues</li> </ul>                                              |
| ♥ Transmettre                           |                                                                                                    |
| Compression                             | C "bzippé"                                                                                                    |
|                                         | Exécuter                                                                                                    |

Naviguez dans l'interface et sélectionnez l'onglet exporter.

- 2. **Choisissez** le format de sauvegarde,
- 3. Sélectionnez les options de sauvegarde,
- 4. Lancez la sauvegarde,

L'enregistrement du fichier .sql est fait sur votre disque dur !

#### <u>méthode 2 :</u> Par le biais de l'interface de sauvegarde de SPIP. •

Cette méthode sauvegarde l'essentiel de la base de données. On ne sauvegarde pas : l'index du moteur de recherche, les statistiques...

Cette méthode est à privilégier pour la sauvegarde dite classique.

#### 1. Dans l'

| Dans l'interface d'administration                                                                                                    |                                                                                      |                 |
|----------------------------------------------------------------------------------------------------|--------------------------------------------------------------------------------------|-----------------|
| Rendez-vous dans l'interface d'administration.<br>Sélectionnez Configuration, puis Maintenance du site.<br>Maintenance technique                                                                                                    | rs Statistique                                                                       | s Configuration |
| Sauvegarder/restaurer la base Effacer la base                                                                                                    |                                                                                      |                 |
| 1         1         1         1         0         2         0         2         0         2         0         2         0         2         0         2         2         2         2         2         2         3         3         3         3         3         3         3         3         3         3         3         3         3         3         3         3         3         3         3         3         3         3         3         3         3         3         3         3         3         3         3         3         3         3         3 <td< td=""><td>s un<br/>pas<br/>tt les<br/>e installé<br/>se » en<br/>a<br/>pressée, afin<br/>vegardes, et</td><td>2</td></td<> | s un<br>pas<br>tt les<br>e installé<br>se » en<br>a<br>pressée, afin<br>vegardes, et | 2               |
| Sauvegarde non compressée sous ecrire/data/dump.xml     Sauvegarde                                                                                                    | der la base                                                                          |                 |
| le format .gz n'est pas lu nativement par Windows                                                                                                    |                                                                                      |                 |

#### 2. Lancez la sauvegarde.

#### 2. Création du fichier d'authentification

Une nouvelle fenêtre s'ouvre,

Action : exportation de la base vers dump.xml

#### Authentification (par FTP). 😰

Veuillez créer un fichier ou un répertoire nommé :

admin\_9c63d20d0c

à l'intérieur du sous-répertoire ecrire/data/, puis :

recharger cette page

Vous avez maintenant besoin de votre logiciel ftp. Créez un répertoire dans le sous répertoire /ecrire/data/.

| теропаст. 2017 селехада в салотк аксолоту.                          |                                                |                                |    |  |  |
|---------------------------------------------------------------------|------------------------------------------------|--------------------------------|----|--|--|
| Site Local : D:\documents\spip\dump\                                | •                                              | Site Distant : /ecrire/data/   |    |  |  |
| Comp                                                                |                                                | Nom 🛆 Taille Type              |    |  |  |
| 🕀 🛅 extension DW                                                    |                                                | <b>a</b>                       |    |  |  |
| 🛅 intranet                                                          |                                                | Entrez le nom du rénertoire    | xI |  |  |
| 🛅 loader                                                            |                                                | -                              |    |  |  |
| 🕀 💼 menu                                                            | Veuillez entrer le nom du nouveau répertoire : |                                |    |  |  |
| 🕀 🛅 modules                                                         | 1                                              |                                |    |  |  |
| ⊕- Contraction nono     ⊕- Contraction nono     ⊕- Contraction nono | <b>•</b>                                       | /ecrire/data/admin_4f6a748ced/ | 1  |  |  |
| Nom 🛆 🛛 🛛 Taille 🛛 Type 🦳 Modif                                     | ié                                             | OK Annuler                     |    |  |  |
| 🔁                                                                   |                                                |                                |    |  |  |

#### 3. Créer et récupérer le fichier .xml

Après avoir rechargé la page, vous pouvez récupérer le fichier *dump.xml* fabriqué par SPIP dans le répertoire */ecrire/data/* pour le **stocker sur votre disque dur**.

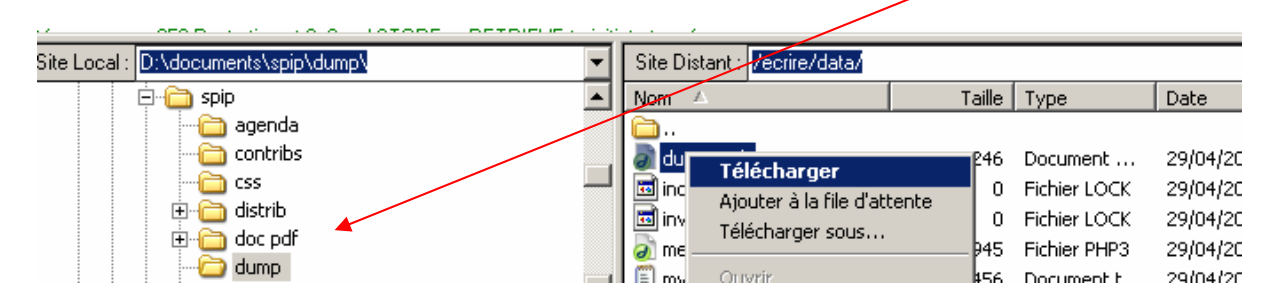

### Étape 2 : les fichiers stockés dans les répertoires du site web.

 Vous utilisez toujours votre logiciel ftp. Maintenant, il faut récupérer les documents stockés dans le répertoire /IMG.

| Site Local : D:\documents\sp | ip\dump\ |                     | Ŧ        | Site Distant : /            |
|------------------------------|----------|---------------------|----------|-----------------------------|
| 🗁 dump                       |          |                     |          | Nom 🛆                       |
| • 💼 extens                   | sion DW  |                     | _        | <b>—</b>                    |
|                              | βÇ       |                     | -1       | i b2i                       |
|                              |          | 1                   | <u> </u> |                             |
| Nom 🛆                        | Taile    | Туре                | Mo       | dist                        |
| <b>`</b>                     |          |                     |          | ecrire                      |
| 🚞 IMG                        |          | Dossier de fichiers |          | Contractions                |
| a) dump.xml                  | 516 Ko   | Document XML        | 29/      | images                      |
|                              |          |                     |          | Télécharger                 |
|                              |          |                     |          | Ajouter à la file d'attente |

• Vous pouvez aussi sauvegarder les squelettes. Le transfert se fait de la même façon que pour le répertoire /IMG.

Dans le cas des squelettes Nono, vous sauvegardez les deux fichiers de configuration situés à la racine du site : /nono\_conf.txt et /nono\_habillage.css.

La sauvegarde de votre site SPIP est finie.

### Restauration

La restauration d'un site fonctionnant avec SPIP se peut se faire à partir de plusieurs éléments sauvegardés :

- le fichier .xml de sauvegarde,
- la copie du répertoire /IMG,
- les fichiers de configuration des squelettes (optionnel)

Il n'est pas possible de restaurer une version antérieure de la base de données.

La restauration efface toutes les données, même les utilisateurs (administrateurs compris).

#### Étape 1 : restauration des fichiers

#### • Le répertoire /IMG

La restauration des fichiers se fait à l'aide de votre logiciel FTP.

| Site Local : D:\documents\spip\dump\                                                  |                                             | -                               | Site Distant : 🚺                                                                                                    |                                                                                                    |
|---------------------------------------------------------------------------------------|---------------------------------------------|---------------------------------|----------------------------------------------------------------------------------------------------|----------------------------------------------------------------------------------------------------|
| agenda<br>contribs<br>css<br>distrib<br>doc pdf<br>dump<br>IMG<br>IMG<br>extension DW |                                             | _<br>_                          | Nom A<br>CACHE<br>Fichier déja existant<br>Voulez-vous remplacer le fichier<br>/IMG/artoff119.jpg<br>2991 octets                                                        | Sélectionnez une action :<br>Ecraser<br>Ecraser si plus récent                                                                                      |
| Nom A Taille                                                                          | Type<br>Dossier de fichiers<br>Document XML | <u>Modifi</u><br>29/04<br>29/04 | <ul> <li>30/03/2005 21:32</li> <li>par le fichier suivant ?</li> <li>D:\documents\spip\dump\IMG\artoff119.jpg</li> <li>2991 octets</li> <li>29/04/2005 19:57</li> </ul> | <ul> <li>Reprendre</li> <li>Renommer</li> <li>Suivant</li> <li>Toujours utiliser cette</li> <li>action quand un<br/>fichier existe déja.</li> </ul> |

Nous choisissez d'écraser les fichiers existants sur le serveur !

Cette procédure est plus ou moins longue. Tout dépend de la quantité de données à transférer sur le serveur web.

#### Les fichiers de configuration (squelettes)

La restauration des squelettes se fait simplement en chargeant à la racine du site les squelettes puis les fichiers de configuration. (voir installation des squelettes)

### Étape 2 : restauration de la base de données

Pour restaurer la base de données vous devez passer par l'interface web d'administration de votre site web.

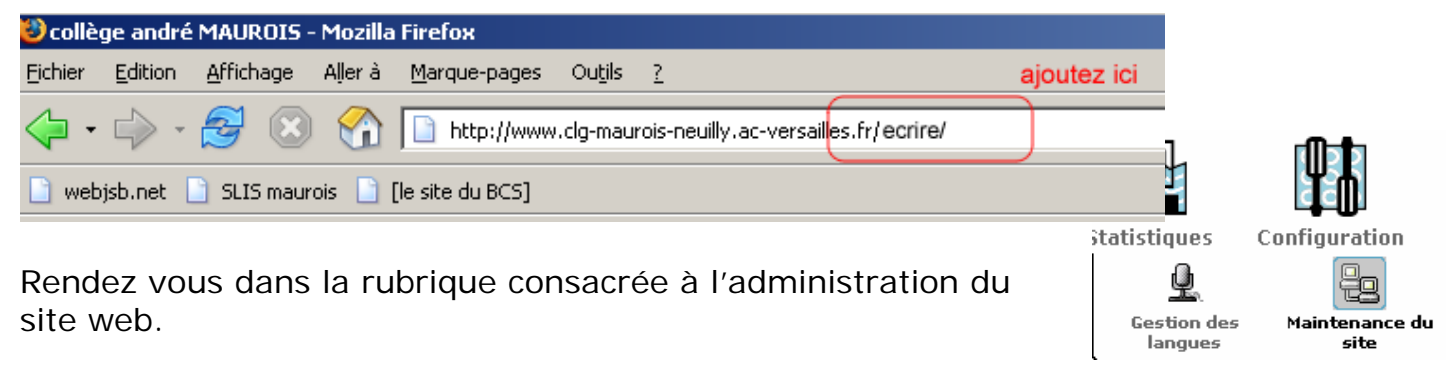

#### 1. charger le fichier dump.xml

Vous devez placer le fichier sauvegardé dump.xml dans le répertoire /ecrire/data de votre site web.

| Restaurer le contenu d'une sauvegarde de la base                                                                                                    |  |  |  |  |  |  |
|----------------------------------------------------------------------------------------------------|--|--|--|--|--|--|
| Cette option vous permet de restaurer une sauvegarde précédemment effectuée<br>de la base. A cet effet, le fichier contenant la sauvegarde doit avoir été placé dans<br>le répertoire <i>ecrire/data/</i> . Soyez prudent avec cette fonctionnalité : <b>les</b><br><b>modifications, pertes éventuelles, sont irréversibles.</b> |  |  |  |  |  |  |
| Veuillez entrer le nom du fichier (celui-ci peut être compressé ou non) :                                                                                                    |  |  |  |  |  |  |
| dump.xml                                                                                                    |  |  |  |  |  |  |
| Restaurer la base                                                                                                    |  |  |  |  |  |  |

Lancez la restauration de la base de données...

#### 2. Créez le fichier d'authentification

La procédure est la même que pour la sauvegarde de La base de données.

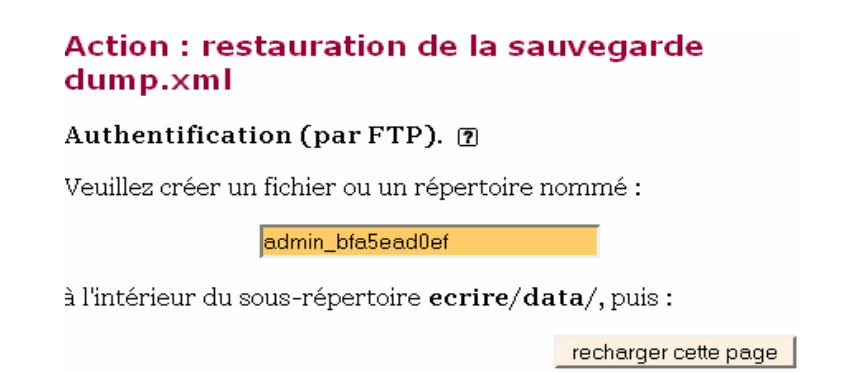

Créez un répertoire dans le sous répertoire /admin\_bfa5eadOef dans /ecrire/data puis rechargez la page.

Votre restauration est maintenant finie.

SPIP technique 1 linux - J.S. BARBOTEU - mai 2005

## Mise à jour

Avant toute mise à jour, faites une sauvegarde complète de votre site,

\Lambda Vérifiez la compatibilité des squelettes avec la nouvelle version de SPIP.

### Étape 1 : télécharger la dernière version de SPIP

La mise à jour d'un site SPIP commence comme son installation. Vous devez télécharger la nouvelle version sur le site officiel : <u>http://www.spip.net/spip-dev/DISTRIB/</u>

Décompressez l'archive ensuite dans un répertoire, *Mes documents* par exemple. Cette étape est importante puisqu'elle va permettre d'extraire tous les fichiers de l'archive zip.

### Étape 2 : transférer les nouveaux fichiers sur le serveur

Pour cette étape vous allez utiliser votre client FTP. Celui-ci va vous permettre de transférer les fichiers extraits précédemment vers le serveur académique.

| 🐱 FrieZila - Connecté à Rp perso ronsard (ronsard.ac-versailles.fr)                                                                                                    |                          |                  |             |                                 |                |            |            |                     | LO X            |               |
|----------------------------------------------------------------------------------------------------|--------------------------|------------------|-------------|---------------------------------|----------------|------------|------------|---------------------|-----------------|---------------|
| Fichier Edition Transfert Affichage File d'Attente Serveur Aide                                                                                                    |                          |                  |             |                                 |                |            |            |                     |                 |               |
| 🗶 - 🎠 by FA 🔜 🕃 💈 🛛                                                                                                    | 🕱 R   😵 ]                | Adresse :        | Utilisateur | Mot de pa                       | isse :         | ort:       | Co         | nnexion <u>B</u> ap | side 💌          |               |
| Commande : LIST<br>Régonne : 150 Opening ASCIII mode data<br>Régonne : 225 Tramiter comptete.<br>Régonne : 225 Quotar oll<br>Etat : Succès du listage du répertoire<br>Commande : TYPE A<br>Régonne : 200 Type set to A.                                                                                                    | e connection for file is | rd.ac-versail    | lles.fr     | Vos codes                       | d'accès        |            | 7          | 21                  |                 | 1             |
| Site Local : C                                                                                                    | curear recording         |                  | ¥           | Site Distant :                  |                |            |            |                     |                 |               |
| E- 🔁 SPIP_20                                                                                                    | 05-02-12                 |                  | *           | Non 4                           | Taile Ty       | pe         | Date       | Heure               | Permissions     | -             |
| - 🗀 CAO                                                                                                    | HE                       |                  | _           | <u>``</u>                       |                |            |            |                     |                 | _             |
| - 🗀 dist                                                                                                    |                          |                  | _           | CACHE                           | Do             | ossier de  | 06/11/2004 | 18:23               | dneawawx        |               |
| 🕀 🚞 ecriv                                                                                                    | e                        |                  |             | Cecrire                         | Do             | ossier de  | 18/10/2004 | 12:25               | drear-x         |               |
| - Contraction of the second second se | ulaires                  |                  |             | images :                        | De             | ossier de  | 18/10/2004 | 12:58               | drwnr-x         |               |
| 1943<br>Contraction                                                                                                    | pare .                   |                  | -1          | <b>1945</b>                     | Do             | ossier de  | 18/10/2004 | 13:46               | dneawarwa       |               |
| 4                                                                                                    | 100                      |                  | _ <u>)</u>  | img_pack.                       | Do             | ossier de  | 18/10/2004 | 12:26               | driver-x        | _             |
| Non / Talle                                                                                                    | Tune                     | Modela           |             | MANPOCS .                       | Do             | ossier de  | 17/10/2004 | 16:23               | dnea-x          |               |
| 0.                                                                                                    | 100                      | 1 30 38 10       |             | 00                              | De             | ossier de  | 17/10/2004 | 16:23               | drived-sc       |               |
| CACHE                                                                                                    | Dossier de fichiers      | 12/02/2005 18:53 |             | squelette                       | 47K0 E         | ossier de  | 10/10/2004 | 12:16               | drivid-x        |               |
| 🛅 dist                                                                                                    | Dossier de fichiers      | 12/02/2005 18:54 |             | agendatour nom                  | 4760 Pi        | chier FMD3 | 10/10/2004 | 12:20               |                 |               |
| Cecire                                                                                                    | Dossier de fichiers      | 12/02/2005 18:55 |             | agenuajour pripo                | 1482 6         | the WTM    | 18/10/2004 | 12:20               |                 |               |
| Constants                                                                                                    | Dossier de fichiers      | 12/02/2005 18:55 |             | article.nbn3                    | 82 Fi          | they PHP3  | 17/10/2004 | 16:23               | -144-1          |               |
| C 1945                                                                                                    | Dossier de fichiers      | 12/02/2005 18:54 |             | article-dist.html               | 7617 Fi        | chier HTML | 17/10/2004 | 16:23               | -189-1          |               |
| C NAVPICS                                                                                                    | Dossier de Fichiers      | 12/02/2005 18:54 |             | article-mod.php3                | 417 Fi         | chier PHP3 | 18/10/2004 | 12:26               | -799-7          |               |
| 000                                                                                                    | Dossier de fichiers      | 12/02/2005 18:55 |             | article-mod-agenda.html         | 5804 Fk        | chier HTML | 18/10/2004 | 12:26               | -110-1          |               |
| 📄 article.php3 81                                                                                                    | Fichier PHP3             | 15/07/2004 14:18 | _           | article-mod-album.html          | 5856 Fi        | chier HTML | 18/10/2004 | 12:26               | -799-7          |               |
| article-dist.html 0                                                                                                    | Fichier HTML             | 14/02/2005 09:36 |             | article-mod-commentair          | 7043 Fi        | chier HTML | 18/10/2004 | 12:26               | -199-1          |               |
| E auteur.php3 79                                                                                                    | Fichier PHP3             | 09/02/2002 18:31 |             | article-mod-defaut.html         | 4965 Fi        | chier HTML | 18/10/2004 | 12:26               | -199-1          |               |
| E backend.php3                                                                                                    |                          | 12/2004 11:16    |             | article-mod-forum.html          | 4286 Fi        | chier HTML | 18/10/2004 | 12:26               | -199-1          |               |
| Decremo-ore                                                                                                    |                          | 12003 00102      |             | sticle-mod-long.html            | (              |            |            |                     | -fm-f           |               |
| Les fichiers                                                                                                    | sur votre                | V2002 10:31      |             | au. v. html                     | Los fick       | niore ei   | ir lo cor  | VOUR                | -589-5          |               |
| detre det                                                                                                    | ateur                    | 12002 18-32      |             | auteur hp3                      | Les liu        |            | a le sei   | veui                | -110-1          |               |
| F forum.php3                                                                                                    |                          | /2005 13:29      | _           | all auto or -dist. Nemi         | ě              | acaden     | nique      |                     | -199-1          |               |
| habilage.css                                                                                                    |                          | 08/2004 14:43    |             | E sovend.pnps                   |                |            |            |                     | -289-2          |               |
| E htaccess-html.txt 810                                                                                                    | Document texte           | 02/02/2005 17:16 |             | Dackeno-breves.pnp3             | 1205 51        | thing WTM  | 17/10/2004 | 16:00               | -100-1          |               |
| htaccess-propres.bit 1 Ko                                                                                                    | Document texte           | 02/02/2005 17:16 |             | a backend-diet bend             | 1044 6         | chier HTM  | 17/10/2004 | 16-23               | distance        |               |
| E ical.php3 137                                                                                                    | Fichier PHP3             | 27/11/2003 23:25 |             | haniere?? inn                   | 13988 14       | AND THE    | 18/10/2004 | 12-21               | -700-7          |               |
| impression.css 1 Ko                                                                                                    | Document de fe           | 07/04/2004 11:07 |             | breve.html                      | 1213 Fi        | chier HTML | 18/10/2004 | 12:26               | -110-1          |               |
| inc-admin.php3 1 Ko                                                                                                    | Fichier PHP3             | 10/02/2005 23:34 |             | E breve.php3                    | 79 Fi          | chier PHP3 | 18/10/2004 | 12:21               | -10-1           |               |
| inc-balises.php3 19 Ko                                                                                                    | Fichier PHP3             | 10/02/2005 23:34 |             | breve-dist.html                 | 710 Fi         | chier HTML | 18/10/2004 | 12:21               | -144-1          |               |
| li inc-boudes.php3 7 Ko                                                                                                    | Fichier PHP3             | 10/02/2005 23:34 | -           | breve-mod.php3                  | 341 Fi         | chier PHP3 | 18/10/2004 | 12:26               | -110-1          | -             |
| 7 dossiers et 61 fichiers avec 248682 octets.                                                                                                    |                          |                  |             | 8 dossiers et 163 fichiers avec | 527380 octets. |            |            |                     |                 |               |
| het a                                                                                                    |                          |                  |             |                                 |                |            |            | File d'att          | ente : 0 octets | <b>* *</b> // |

Attention, vous devez écraser les fichiers existants.

La mise à jour des fichiers est maintenant finie.

### Étape 3 : mise à jour de la base de données

🔥 Cette méthode n'est pas réversible. Vous devez avoir fait vos sauvegardes !!

#### 1. Accédez à l'interface d'administration

Vous devez taper *url du votre site* dans la barre d'adresse de votre navigateur, suivi de **/ecrire/** 

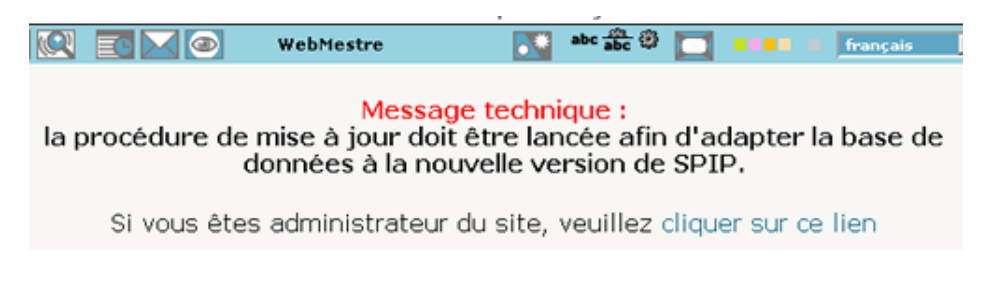

La démarche de mise à jour s'apparente à la méthode de sauvegarde de la base.

#### Action : mise à niveau de votre base MySQL

Vous venez de mettre à jour les fichiers SPIP. Il faut maintenant mettre à niveau la base de données du site.

#### Authentification (par FTP). 🔊

Veuillez créer un fichier ou un répertoire nommé :

admin\_82e3b5c01e

à l'intérieur du sous-répertoire ecrire/data/, puis :

recharger cette page

#### 2. Créez le fichier d'authentification FTP

Créez un répertoire dans le sous répertoire /ecrire/data/ à l'aide de votre logiciel FTP.

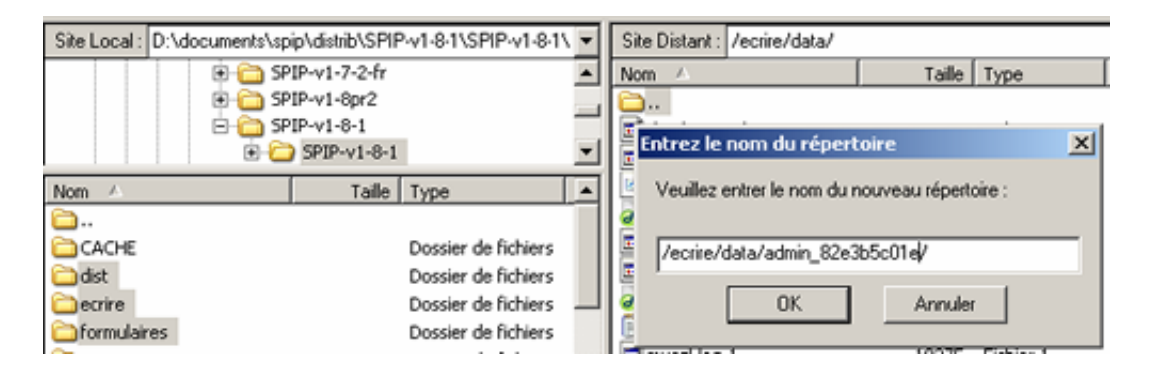

#### 3. Rechargez la page web

Votre mise à jour de la base de données est terminée.

La mise à jour de votre site web est terminée.